## **BLACKSTONE'S**

Your Partners in Professional Policing

## How to Access the Q&A Service for

the NPPF Level 2 or National Investigator's Exams

- 1. Go to: Blackstone's Police Manuals
- 2. Check that you are accessing via UWE e.g:

| Signed in as:                    |                            |
|----------------------------------|----------------------------|
| University<br>of the<br>Vites of | AUTOMATICALLY<br>SIGNED IN |
| Bristol England                  |                            |

3. Scroll down the page to the Q&As.

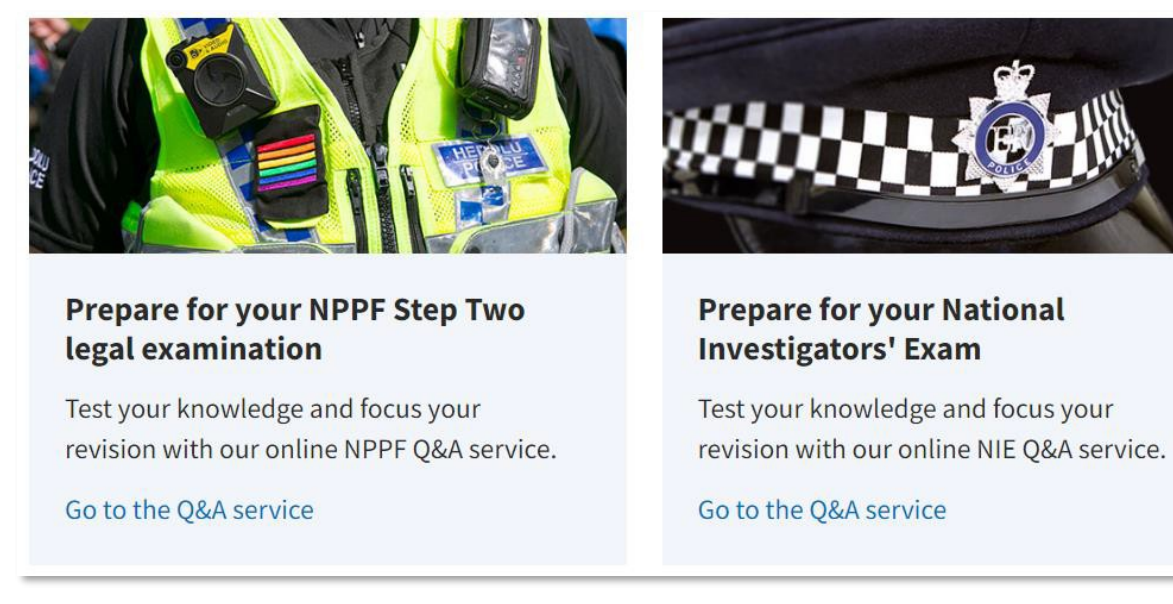

4. Choose the Q&A service you wish to access and click on the link.

| Already got an account?<br>Sign in here: | 5. If you are a first time Q&A user, please enter login details Email: UWEBristol and |  |  |  |  |
|------------------------------------------|---------------------------------------------------------------------------------------|--|--|--|--|
| Email                                    | Password: policeaccess in the panel to your left on a computer or tablet, or at the   |  |  |  |  |
| UWEBristol                               | bottom on a mobile phone.                                                             |  |  |  |  |
| Password policeaccess                    | 6. Doing so will bring up the 'Register' link in                                      |  |  |  |  |
| ••••••                                   | the menu bar at the top. Click on Register.                                           |  |  |  |  |
| Remember me? Sign in                     |                                                                                       |  |  |  |  |
| Forgotten password?                      | Register Police Manuals                                                               |  |  |  |  |
|                                          |                                                                                       |  |  |  |  |

7. Enter your name, your UWE Bristol email address (you must not use a personal email), and create your own password, then click on the "Register" button

| <b>Q&amp;A</b> Register |          |   |   |                                                                  |
|-------------------------|----------|---|---|------------------------------------------------------------------|
| First name              |          | ) |   | Your UWE Bristol email address and                               |
| Last name               |          |   |   | login details for future use of the                              |
| Email                   |          |   |   | Q&As.                                                            |
| Confirm email           |          |   |   | Keep them in a safe place as they                                |
| Password                |          |   |   | are your login details for any Q&As<br>to which you have access. |
| Confirm password        |          |   | _ |                                                                  |
|                         | Register |   |   |                                                                  |

- 8. If you click on the "Register" button and the screen goes blank (i.e. you get a completely white screen). Don't worry! You have registered correctly.
- 9. Close down your browser windows.
- 10. Reopen your browser and go back to: <u>Blackstone's Police Manuals</u>
- 11. Check you are using UWE Bristol access.
- 12. Scroll down to the Q&As, and click the link to access.
- 13. Use your newly created login details and click on the "Sign In" button.
- 14. You should see something similar to the image below, and the remaining days left on your subscription.

| Home | My Results | Police Manuals                  |                    |                       |                         |
|------|------------|---------------------------------|--------------------|-----------------------|-------------------------|
|      |            |                                 | Your acci          | ESS IS BROUGHT TO YOU | BY: UWE BRISTOL LIBRARY |
|      |            |                                 |                    |                       |                         |
|      |            | _                               |                    |                       |                         |
|      |            | Q&A Q & As                      |                    |                       |                         |
|      |            |                                 |                    |                       |                         |
|      |            | BPM Q&A 2022 337 days remaining | Practice questions | Mock exam             |                         |
|      |            |                                 |                    | Practice Test         |                         |
|      |            | Extend subscription             |                    |                       |                         |
|      |            |                                 |                    |                       |                         |

- 15. Click on any of the "Practice Questions", "Mock exam" or "Practice Test" buttons to start using the Q&As.
- 16. You only need to register for either the NPPF or Investigator's Q&As. Once created, your login details will work for both, as a long as your Force has a subscription.

If you have any problems with registration or access, please contact Oxford University Press Customer Services via LiveChat or phone: <u>https://www.blackstonespoliceservice.com/page/contact-us</u>

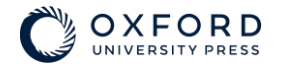

Last Update July 2022